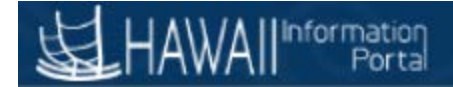

# State of Hawaii Payroll Register

# Navigation: HawaiiPay System>Payroll for North America>Payroll Processing USA>Pay Period Reports>Payroll Register

- 1. When running this report for the first time you will need to create a Run Control ID for each report. Once you have done this you will not need to create it again. To do so click on the Add a New Value Tab.
  - a. <u>Note when running the report for a second time and going forward, you will just need to</u> click the search button to bring you to the Run Control page.

# **Payroll Register**

Enter any information you have and click Search. Leave fields blank for a list of all values.

| Find an Existing Value                           |  |
|--------------------------------------------------|--|
| Search Criteria                                  |  |
| Run Control ID begins with ▼ Case Sensitive      |  |
| Search Clear Basic Search 🖾 Save Search Criteria |  |

2. When Creating a Run Control ID, best practice is to use your first and last name initials. Then click the Add button. And it will bring you to the next screen.

#### **Payroll Register**

| Find an Exis   | ting Value | Add a New Value |  |
|----------------|------------|-----------------|--|
| Run Control II | DMB        |                 |  |
| Add            |            |                 |  |

# HAWAII Information Portal

3. Enter the Pay Run ID. In this example the run ID is 2018JUN2, meaning this is the second payroll for the month of June. To select a different prior period, click on the magnifying glass. Keep Payroll Cycle as On-Cycle for the Semi-Monthly payroll that was processed. You will want to select Off-Cycle to see only mid-pay period adjustments. You can select Both to receive all pay changes for the pay period being selected. Then click Run

#### **Payroll Register**

| Run Control ID MB            |    | Report Manager                                       | Process Monitor | Run            |
|------------------------------|----|------------------------------------------------------|-----------------|----------------|
| Process Request Parameter(s) |    |                                                      |                 |                |
| On-Cycle Run                 | or | Off-Cycle Pay Calendar                               |                 |                |
| Pay Run ID 2018JUN2          |    | Company<br>Pay Group<br>Pay End Date<br>Process Page | Thru            |                |
| Payroll Cycle                |    |                                                      |                 |                |
| On-Cycle     Off-Cycle       |    | Both                                                 |                 |                |
| Return to Search 🔄 Notify    |    |                                                      | Add 🗵           | Update/Display |

4. Select the SOH Payroll Register MPAY002 and click OK

| User ID 00103777     |              | Run Control         | ID MB        |                           |  |
|----------------------|--------------|---------------------|--------------|---------------------------|--|
| Server Name          | ▼ R          | Run Date 06/22/2018 | 31           |                           |  |
| Recurrence           | ▼ R          | un Time 10:48:37AM  | Reset        | to Current Date/Time      |  |
| Time Zone            |              | L                   |              |                           |  |
| rocess List          |              |                     |              |                           |  |
| elect Description    | Process Name | e Process Type      | * Type       | *Format Distribution      |  |
| SOH Payroll Register | MPAY002      | SQR Report          | Web <b>v</b> | PDF V Distribution        |  |
| Payroll Register     | PAY002       | SQR Report          | Web 🔻        | PDF <b>V</b> Distribution |  |
|                      |              |                     |              |                           |  |
|                      |              |                     |              |                           |  |
| OK Cancel            |              |                     |              |                           |  |
|                      |              |                     |              |                           |  |

5. Click on the Process Monitor link

| Payroll Register                   |    |                        |                      |                |
|------------------------------------|----|------------------------|----------------------|----------------|
| Run Control ID MB                  |    | Report Manager         | Process Monitor      | Run            |
|                                    |    |                        | Process Instance:810 | 32             |
| Process Request Parameter(s)       |    |                        |                      |                |
| On-Cycle Run                       | or | Off-Cycle Pay Calendar |                      |                |
| Pay Run ID 2018JUN2                |    | Company                |                      |                |
| JUNE 20TH                          |    | Pay Group              |                      |                |
|                                    |    | Pay End Date           |                      |                |
|                                    |    | Process Page           | Thru                 |                |
| Payroll Cycle                      |    |                        |                      |                |
| On-Cycle     Off-Cycle             |    | Both                   |                      |                |
| 🖥 Save 🔯 Return to Search 🖹 Notify | ,  |                        | 📑 Add 🛛 🖉 U          | Jpdate/Display |

6. Click the Refresh button until you see the Run status and Distribution Status set to Success/Posted. The Process Name will tell you what report you are running. The SOH Payroll Register has the process name of MPAY002.

| Process List Sen  | ver List |                     |               |                                                                 |
|-------------------|----------|---------------------|---------------|-----------------------------------------------------------------|
| View Process Requ | lest For |                     |               |                                                                 |
| User ID 0010377   | 7 🔍      | Туре                | ▼ Last        | ▼ 1 Days ▼ Refresh                                              |
| Server            | ▼        | Name                | Instance From | Instance To                                                     |
| Run Status        | V        | Distribution Status | ▼             | ✓ Save On Refresh                                               |
|                   |          |                     |               |                                                                 |
| Process List      |          |                     |               | Personalize   Find   View All   🗠   📾 👘 First 🖤 1-8 of 8 🖤 Last |

| Process List |          |      |              |              |          | Personalize   Find   View All | 🗏 🌆 🛛 🔤    | 🔍 1-8 of 8             | 🕑 Last  |
|--------------|----------|------|--------------|--------------|----------|-------------------------------|------------|------------------------|---------|
| Select       | Instance | Seq. | Process Type | Process Name | User     | Run Date/Time                 | Run Status | Distribution<br>Status | Details |
|              | 81032    |      | SQR Report   | MPAY002      | 00103777 | 06/22/2018 10:48:37AM HST     | Processing | N/A                    | Details |

a. Success Posted View

| Run Status | Distribution<br>Status |
|------------|------------------------|
| Success    | Posted                 |

# HAWA II Information Portal

#### 7. Click on the Details link at the end of the row.

| View Process Request For                       |                                  |      |              |      |              |                              |                               |               |                        |         |
|------------------------------------------------|----------------------------------|------|--------------|------|--------------|------------------------------|-------------------------------|---------------|------------------------|---------|
| U                                              | lser ID <sup>001</sup><br>Server | 0377 | 7 Q          | Type | ▼ [l         | _ast<br>I <b>stance From</b> | ▼ 1 Days                      | 5             | Refresh                |         |
| Run Status Distribution Status Save On Refresh |                                  |      |              |      |              |                              |                               |               |                        |         |
| Proc                                           | ess List                         |      |              |      |              |                              | Personalize   Find   View All | 🛛 🛛 🔜 🛛 First | 🕚 1-8 of 8             | 🕑 Last  |
| Select                                         | Instance                         | Seq. | Process Type | •    | Process Name | User                         | Run Date/Time                 | Run Status    | Distribution<br>Status | Details |
|                                                | 81032                            |      | SQR Report   |      | MPAY002      | 00103777                     | 06/22/2018 10:48:37AM HST     | Success       | Posted                 | Details |

### 8. Click on the View Log/Trace link

|                                                     |                                                                                 | Hel |
|-----------------------------------------------------|---------------------------------------------------------------------------------|-----|
| Process                                             |                                                                                 |     |
| Instance 81032                                      | Type SQR Report                                                                 |     |
| Name MPAY002                                        | Description SOH Payroll Register                                                |     |
| Run Status Success Distrib                          | ution Status Posted                                                             |     |
| Run                                                 | Update Process                                                                  |     |
| Run Control ID MB<br>Location Server<br>Server PSNT | <ul> <li>Hold Request</li> <li>Queue Request</li> <li>Cancel Request</li> </ul> |     |
| Recurrence                                          | Re-send Content Request                                                         |     |
| Date/Time                                           | Actions                                                                         |     |
| Request Created On 06/22/2018 10:50:57AM HST        | Parameters Transfer                                                             |     |
| Run Anytime After 06/22/2018 10:48:37AM HST         | Message Log                                                                     |     |
| Began Process At 06/22/2018 10:51:08AM HST          | Batch Timings                                                                   |     |
| Ended Process At 06/22/2018 10:51:22AM HST          | View Log/Trace                                                                  |     |
| OK Cancel                                           |                                                                                 |     |

# HAWAII Information Portal

# 9. Click on the pdf file

| Proce  | ess Detail                 |                                          |        |      |
|--------|----------------------------|------------------------------------------|--------|------|
|        |                            |                                          |        | Help |
| Proce  | View Log/Trace             |                                          | ×      |      |
|        | Report                     |                                          | Help 🔺 |      |
|        | Report ID 60224            | Process Instance 81032 Message Log       |        |      |
|        | Name MPAY002               | Process Type SQR Report                  |        |      |
| Run    | Run Status Success         |                                          |        |      |
|        |                            |                                          |        |      |
|        | SOH Payroll Register       |                                          |        |      |
|        | Distribution Details       |                                          |        |      |
|        | Distribution Node http_rpt | Expiration Date 09/09/2020               |        |      |
|        | File List                  |                                          |        |      |
| _      | Name                       | File Size (bytes) Datetime Created       |        |      |
| Date/1 | MPAY002_81032.PDF          | 477,561 06/22/2018 10:51:22.850632AM HST |        |      |
|        | MPAY002_81032.out          | 92 06/22/2018 10:51:22.850632AM HST      |        |      |
|        | SQR_MPAY002_81032.log      | 1,615 06/22/2018 10:51:22.850632AM HST   |        |      |
|        | Distribute To              |                                          |        |      |
|        | Distribution ID Type       | *Distribution ID                         |        |      |
|        | User                       | 00103777                                 |        |      |
|        |                            |                                          |        |      |
|        | Return                     |                                          | •      |      |
| Oł     |                            |                                          |        |      |
|        |                            |                                          |        |      |
|        |                            |                                          |        | .:   |